# Plustek skenery

# ČESKY

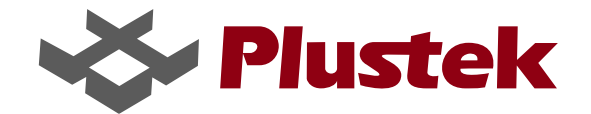

# Obsah

#### Strana

| 3  | Obsah balení                    |
|----|---------------------------------|
| 3  | Odemknutí skeneru               |
| 4  | Připojení skeneru k počítači    |
| 4  | Instalace programového vybavení |
| 6  | Testování skeneru               |
| 6  | Doporučení                      |
| 7  | Tlačítka skeneru                |
| 8  | Tlačítko kopírování             |
| 9  | Tlačítko OCR                    |
| 10 | Tlačítko úspory energie         |
| 10 | Tlačítko e-mail                 |
| 12 | Programovatelné tlačítko        |

## Obsah balení

- 1. Skener\*
- 2. USB kabel
- 3. Napájecí adaptér (18V, 800mA)\*\*
- 4. Stručný průvodce (skener)
- 5. Stručný průvodce (ovládací tlačítka)
- 6. CD-ROM s ovladači a programy

\* Vyobrazení skeneru na ilustraci se může lišit od jeho reálného vzhledu. \*\* Netýká se modelu OpticSlim 1200 a OpticSlim 2400.

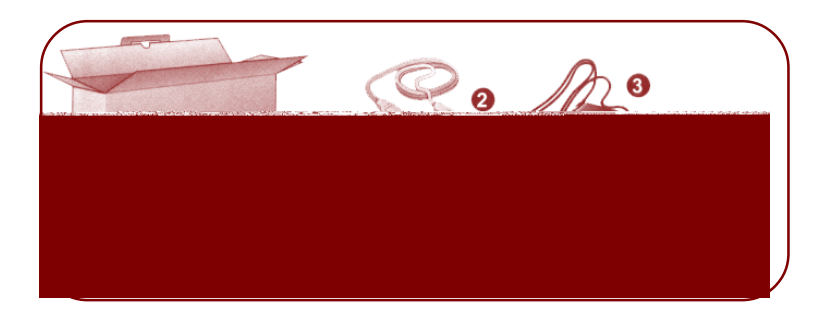

#### Odemknutí skeneru

Váš skener je vybaven automatickým zámkem, který drží skenovací hlavu v přepravní pozici, aby nedošlo během transportu k jejímu poškození. Zámek je umístěn na spodní straně přístroje. Po jeho stlačení dojde k odemčení skenovací hlavy. Uvolněním dojde k jejímu opětovnému uzamčení. Obvykle se tak děje automaticky po položení skeneru na rovnou pevnou podložku nebo jeho zvednutím.

Před nastavováním skeneru nebo jeho používáním se vždy ujistěte, že jej máte položený na rovné pevné podložce.

Poznámka: Pokud potřebujete skener přemístit, ujistěte se, že jej držíte tak, abyste nedopatřením nestiskli zámek hlavy a jejím volným pohybem nedošlo při přenášení k poškození přístroje.

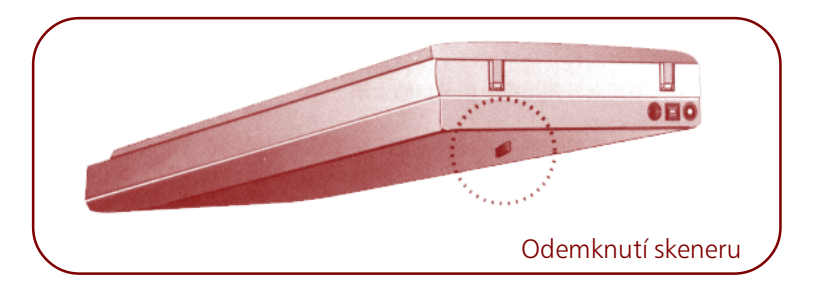

## Připojení skeneru k počítači

- 1. Zapojte konektor síťového adaptéru do těla skeneru.\*\*
- 2. Zapojte napájecí adaptér do elektrické sítě.\*\*
- 3. Čtvercovou koncovku dodaného USB kabelu zapojte do příslušné USB zdířky skeneru.
- 4. Obdélníkový konec stejného USB kabelu zapojte do USB portu počítače (obvykle v zadní části PC).
- Pokud plánujete připojit skener k počítači prostřednictvím USB hubu\* ujistěte se, že ten je korektně zapojen do USB portu počítače. Potom připojte skener k USB hubu.

\* Vyobrazení skeneru na ilustraci se může lišit od jeho reálného vzhledu.
\*\* Netýká se modelu OpticSlim 1200 a OpticSlim 2400.

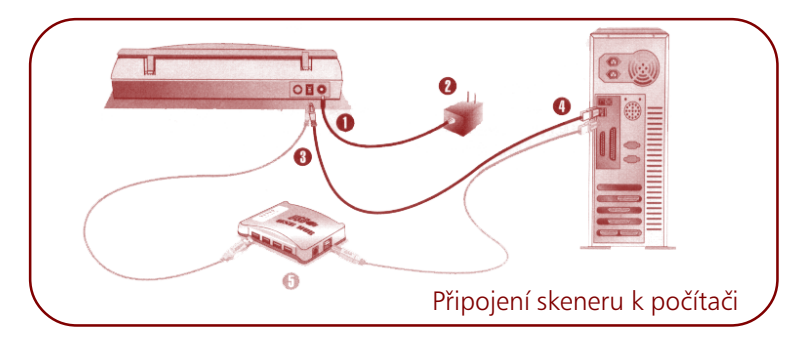

#### Instalace programového vybavení

- Pokud USB port vašeho počítače funguje korektně a máte správně nainstalován operační systém (Windows 98 a vyšší), dojde k automatické detekci nového zařízení a je spuštěn dialog instalace nově nalezeného hardware. Pokud byl v době připojení skeneru počítač vypnut, dojde k výše popsané detekci při prvním následném spuštění počítače po startu Windows.
- 2. Postup pro Windows 98 a 2000.
  - a) Klikněte na tlačítko **NEXT/DALŠÍ** v dialogovém okně Add New Hardware/ Instalace nově nalezeného hardware.
  - b) Zvolte volbu automatického vyhledání nejvhodnějšího ovladače připojeného zařízení a opět klikněte na tlačítko NEXT/DALŠÍ.

- c) V následujícím dialogovém okně budete dotázáni, kde má být vhodný ovladač vyhledán. Zvolte jednotku CD-ROM a odstraňte označení disketové mechaniky, pokud je aktivní.
- d) Vložte do CD-ROM nebo DVD mechaniky se skenerem dodané instalační CD a opět klikněte na tlačítko **NEXT/DALŠÍ**.
- e) I v nově otevřeném dialogovém okně klikněte na tlačítko NEXT/DALŠÍ. Uživatelé operačního systému Windows 98 nyní přejdou k bodu 4.
- f) Uživatelé operačního sýstému Windows 2000 během procesu instalace se na vašem monitoru pravděpodobně objeví okno, týkající se ověření digitálního podpisu ovladače. Pokud se tak stane, prosíme ignorujte jej a klikněte na YES/ANO, čímž budete v instalaci ovladače pokračovat, aniž by došlo k omezení funkčnosti vašeho skeneru. Nyní můžete přejít k bodu 4.
- 3. Postup pro Windows XP a Me
  - a) Vložte do CD-ROM nebo DVD mechaniky se skenerem dodané instalační CD a opět klikněte na tlačítko **NEXT/DALŠÍ**.
  - b) Zvolte volbu automatické instalace nejvhodnějšího ovladače připojeného zařízení a opět klikněte na tlačítko **NEXT/DALŠÍ**.
  - c) I v nově otevřeném dialogovém okně klikněte na tlačítko NEXT/DALŠÍ.
- 4. Po ukončení instalace klikněte na tlačítko FINISH/DOKONČIT.
- 5. Podle instrukcí na monitoru doinstalujte další software, který váš USB skener vyžaduje.
- 6. Po ukončení instalace programů a ovladačů uzavřete všechny otevřené aplikace a kliknutím na tlačítko **FINISH/DOKONČIT** počítač restartujete.

Poznámka: Pokud nezačne instalace skeneru automaticky, klikněte na tlačítko Start v levé dolní části obrazovky, z menu zvolte volbu RUN/SPUSTIT a do otevřeného okna napište D:SETUP, kde D je písmeno přiřazené k vaší CD nebo DVD mechanice a stiskněte klávesu Enter.

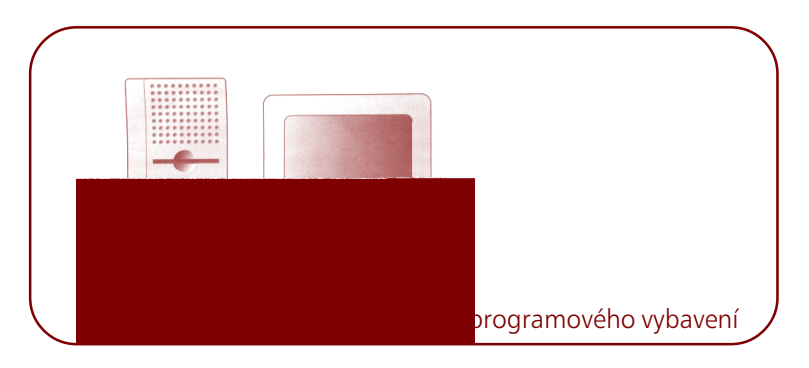

# Stručný průvodce

#### Testování skeneru

- Odklopte horní víko skeneru a na skleněnou plochu položte předlohu, kterou chcete skenovat (horním okrajem od sebe a skenovanou stranou dolů).
- 2. Opatrně přiklopte víko skeneru.
- Spusťte program pro editaci obrázků dodaný se skenerem Presto! Imagefolio (prostřednictvím tlačítka Start –> Programy –> Plustek USB Scanner –> Presto! ImageFolio –> Presto! ImageFolio).
- 4. Po spuštění programu Presto! ImageFolio klikněte na FILE –> SELECT TWAIN SOURCE. V nově otevřeném dialogovém okně zvolte PLUSTEK USB SCANNER. Klikněte na tlačítko SELECT, čímž se toto okno uzavře. Tímto postupem umožníte programu Presto! ImageFolio přístup ke skeneru.
- 5. Ve spuštěném programu Presto! ImageFolio klikněte v menu FILE na volbu ACQUIRE a potvrď te ji opětovným zvolením.
- 6. Nyní se otevře okno TWAIN zařízení PLUSTEK USB skener.
- 7. Zavřete průvodce skenováním a klikněte na tlačítko SCAN.
- 8. Pokud se na monitoru vašeho počítače objeví obrázek, skener funguje korektně.

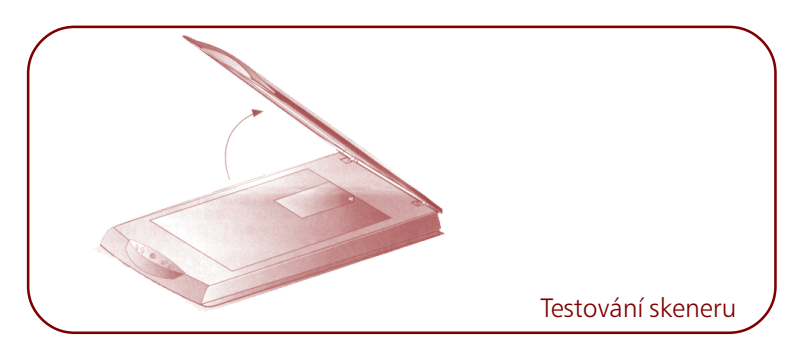

#### Doporučení

- Naučte se dobře ovládat počítač z prostředí MS Windows. Pracovníci technické podpory Plusteku nemohou odpovídat na otázky, týkající se funkcí operačního systému Windows.
- Používejte pouze napájecí adaptér\*\* a USB kabel dodaný se skenerem.
   Použití jiných napájecích zdrojů\*\* a kabelů může způsobit poruchu skeneru.

- Uschovejte krabici a veškerý obalový materiál od skeneru pro případnou budoucí přepravu skeneru.
- Nepokoušejte se skener demontovat. Hrozí nebezpečí úrazu elektrickým proudem a navíc demontáží skeneru přicházíte o záruku na přístroj.
- Nevystavujte skener nadměrným vibracím. Mohlo by dojít k poškození vnitřních součástí.
- Zacházejte opatrně se skleněnou deskou skeneru. Je velmi křehká a mohlo by dojít k jejímu poškození.

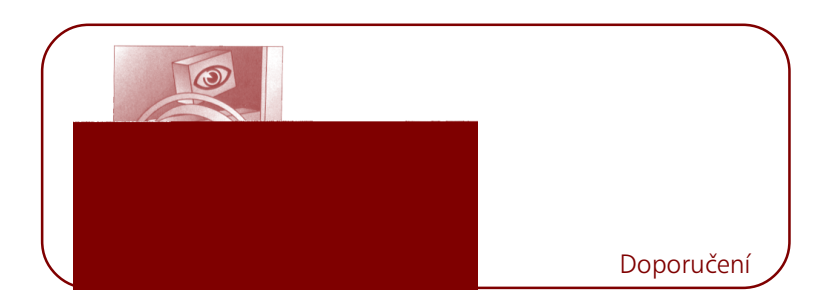

\*\* Netýká se modelu OpticSlim 1200 a OpticSlim 2400.

E-mail support@plustek.com.tw (support@plustek.de) Web www.plustek.com (www.plustek.de) Pokud máte k provozu skeneru nějaké dotazy, můžete nalézt odpověď rovněž v podrobném návodu k použití (user's guide), který se do vašeho počítače instaluje automaticky spolu s obslužným programem skeneru.

#### Tlačítka skeneru

Váš skener je vybaven funkčními tlačítky, které vám mají maximálně zjednodušit a zpříjemnit ovládání přístroje. Každé z nich spouští jinou aplikaci programu Action Manager 32, který zrychluje a usnadňuje práci, přičemž vám umožní plně proces skenování kontrolovat.

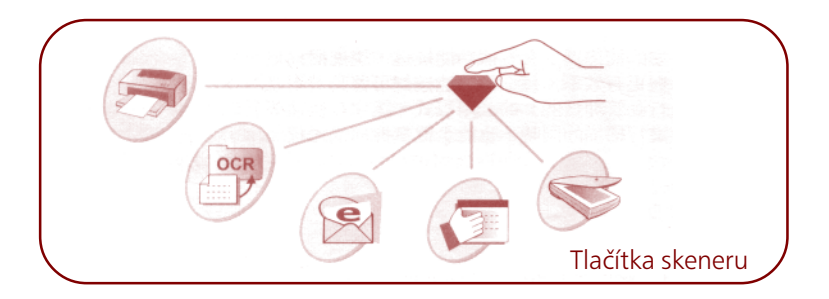

#### Tlačítko kopírování

Tlačítko kopírování umožňuje odesílat skenované obrázky přímo na připojenou tiskárnu, aniž by je bylo nutno ukládat na pevný disk počítače. Skener se tak mění v rychlou a praktickou kopírku jak na dokumenty, tak na obrázky. Poznámka: Aby tato funkce pracovala korektně, je nutné, aby byly jak tiskárna, tak skener ve Windows nainstalovány korektně a byly plně funkční.

Jak skenovat a tisknout obrázky:

- 1. Umístěte skenovaný obrázek nebo dokument na sklo skeneru.
- Stiskněte tlačítko kopírování, čímž se ve vašem počítači aktivuje kopírovací program.
- 3. Z roletového menu vyberte tiskárnu, kterou chcete použít.
- 4. Klikněte na tlačítko Setup, pomocí kterého nastavíte parametry tiskárny.
- 5. Zvolte správnou velikost papíru, čímž určíte rozsah oblasti, která se bude skenovat. Popřípadě můžete zvolit funkci "Auto Crop", která rozměry skenovaného dokumentu neboobrázku automaticky detekuje a nastaví správné okraje. Oříznutý tvar bude mít podobu čtverce nebo obdélníku. Automatické nastavení nemůže korektně určit okraje nestandardně tvarovaných předloh. Použití této funkce je tedy výhodné především při skenování menších fotografií.
- 6. Zkontrolujte, zda jsou, pokud je to třeba, správně nastaveny volby Fit in Page (přizpůsobit stránce) nebo Center on Page (vycentrovat na stránce).
- 7. Vyberte vhodný skenovací režim kliknutím na příslušné tlačítko: Color Photo Mode (barevné skenování ve fotografickém režimu), B/W Photo Mode (černobílé skenování ve fotografickém režimu) nebo Text Mode (skenování textových předloh).
- 8. Pomocí volby Brightness nastavte světlost či tmavost dokumentu.
- 9. Pomocí číselných tlačítek napište počet kopií, který se má vytvořit.
- 10.Klikněte na tlačítko Start, kterým spustíte vlastní proces skenování. Dokument je odeslán na tiskárnu.

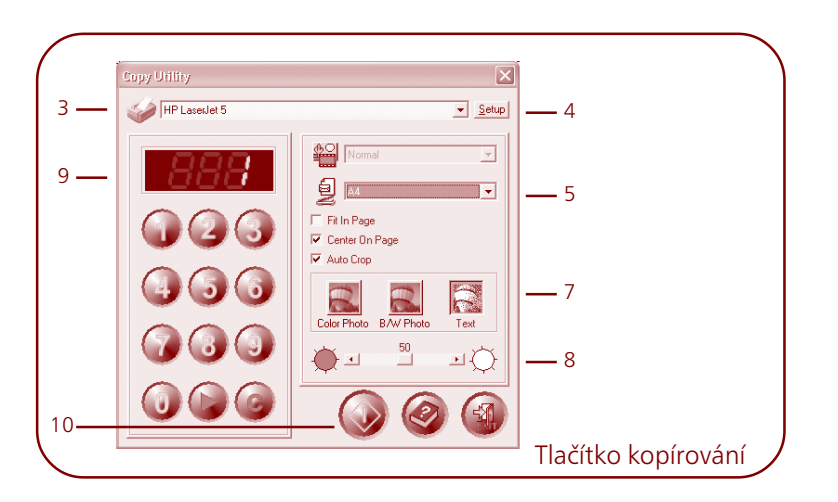

### Tlačítko OCR

Tlačítko OCR se používá pro převod obrázku s textem na samostatný text editovatelný v textovém editoru.

Použití funkce OCR na textovém dokumentu:

- 1. Umístěte skenovaný dokument na sklo skeneru.
- 2. Stiskněte tlačítko OCR, které ve vašem počítači aktivuje dialogové okno programu OCR.
- 3. Z roletového menu vyberte vhodný textový editor.
- 4. Zvolte rozměry papíru.
- 5. Zvolte požadované rozlišení.
- 6. Pomocí volby Brightness nastavte světlost či tmavost dokumentu.
- 7. Klikněte na tlačítko OCR, čímž aktivujete skenování dokumentu.

Proces vlastního optického rozpoznávání znaků (OCR) začne po ukončení skenování. Poté, co proběhne, se otevře okno textového editoru zvoleného v bodě 3, které bude obsahovat naskenovaný dokument. Nezapomeňte si právě vytvořený dokument uložit!

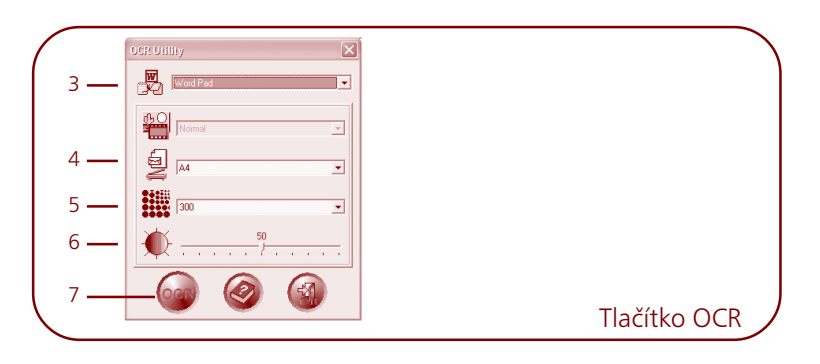

#### Tlačítko úspory energie

Tlačítko úspory energie umožňuje uživateli okamžitě zapnout nebo vypnout lampu skeneru. Jediným stiskem tohoto tlačítka se tak dá jednoduše ušetřit energie.

Jak vypnout lampu skeneru

• Stiskněte na skeneru tlačítko Power Save, čímž lampu vypnete.

Jak zapnout lampu skeneru

- Stiskněte jakékoliv z tlačítek na skeneru.
- Proveď te pomocí vhodného nainstalovaného programu (Presto! PageManager, Photoshop, atd.) plánovaný proces skenování.

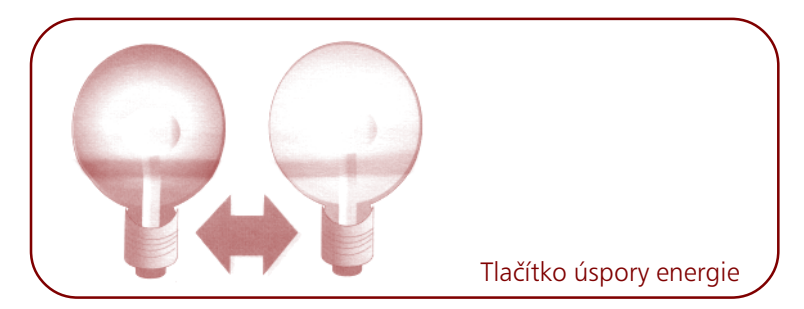

#### Tlačítko e-mail

Tlačítko e-mail umožňuje skenovat obrázky a dokumenty přímo do poštovního klienta na bázi MAPI (v současnosti např. MS Outlook, Eudora, atd.), který máte nainstalován v počítači.

Jak postupovat při skenování obrázků, které mají být přímo odeslány e-mailem:

1. Umístěte skenovaný obrázek nebo dokument na sklo skeneru.

- 2. Stiskněte tlačítko E-mail.
- 3. Jakmile se aktivuje dialogové okno skenování do e-mailu, skener začne s automatickou kalibrací a přípravou skenování. Potom se v náhledovém okně objeví ukázka oblasti, která bude při skenování snímána. Pomocí myši pak můžete nastavit přesné okraje zóny, která má být skenována pro odeslání e-mailem.
- 4. Z roletového menu vyberte vhodný formát souboru.
- Vyberte vhodný skenovací režim kliknutím na příslušné tlačítko: Color Photo Mode (barevné skenování ve fotografickém režimu), B/W Photo Mode (černobílé skenování ve fotografickém režimu) nebo Text Mode (skenování textových předloh).
- 6. Vyberte vhodné rozlišení.
- 7. Pomocí volby Brightness nastavte světlost či tmavost dokumentu.
- 8. Nastavte kontrast, čímž zvýšíte rozdíl mezi tmavými a světlými částmi obrázku nebo dokumentu.
- 9. Nastavte Gamma obrázku.
- 10. Pokud chcete, můžete použít i tlačítko Descreen.
- 11.Klikněte na tlačítko E-mail, čímž se aktivuje vlastní proces skenování obrázku nebo dokumentu.

Po ukončení skenovacího procesu se aktivuje váš poštovní klient, přičemž skenovaný dokument nebo obrázek se automaticky připojí jako příloha zprávy.

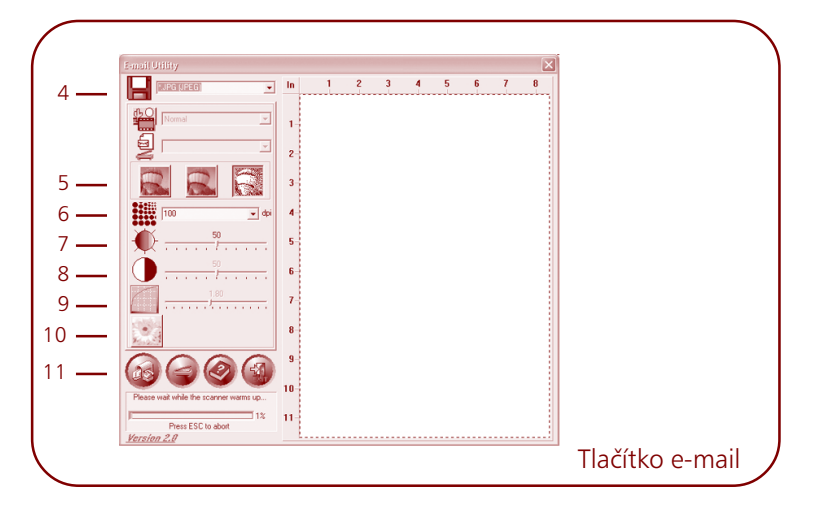

#### Programovatelné tlačítko

Pomocí přiložené utility z programu Action Manager 32 lze k tomuto tlačítku nadefinovat několik různých užitečných funkcí, čímž ho změníte v nepostradatelného asistenta. Po správném nastavení lze pak jediným stiskem tohoto tlačítka aktivovat aplikaci, která mu byla přiřazena.

Postup pro první přiřazení funkce programovatelnému tlačítku po dokončení instalace:

- 1. Umístěte skenovaný obrázek nebo dokument na sklo skeneru.
- 2. Stiskněte tlačítko Custom button. Na monitoru vašeho počítače se otevře okno přiřazování funkcí, ve kterém nastavení provedete.
- 3. Z nabídky vyberte funkci, která vás zajímá.
- 4. Klikněte na první tlačítko vlevo pod seznamem a vybraná funkce bude aktivována. Její okno se okamžitě objeví na monitoru.

Pokud byste chtěli později přiřazenou funkci změnit, postupujte následujícím způsobem:

- 1. Umístěte skenovaný obrázek nebo dokument na sklo skeneru.
- Klikněte na tlačítko Custom Utility v dialogovém okně programu Action Manager 32. Na monitoru vašeho počítače se otevře okno přiřazování funkcí, ve kterém změnu nastavení provedete.
- 3. Z nabídky vyberte funkci, která vás zajímá.
- Klikněte na první tlačítko vlevo pod seznamem a vybraná funkce bude aktivována. Její okno se okamžitě objeví na monitoru.

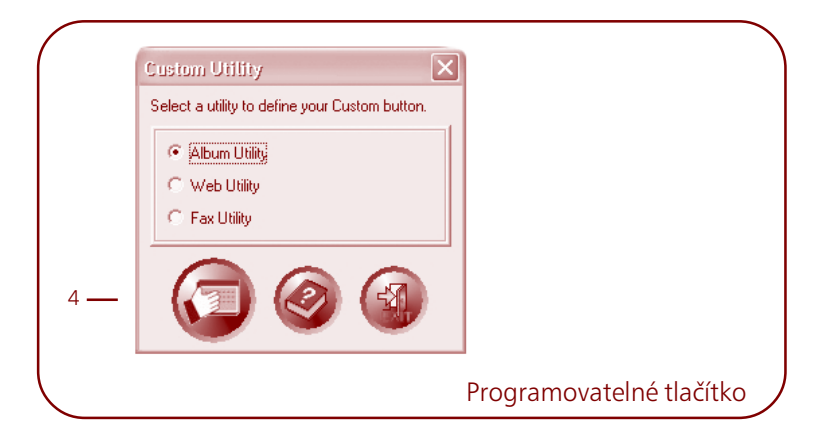